# Hướng dẫn chấm gộp một thi tốt nghiệp THPT

### 1. Tạo kỳ thi

- Vào mục "Quản lý kỳ thi"
  - Chương trình chấm thi trắc nghiệm -VTS 12.1.0
  - Hệ thống Chức năng Tiện ích Mẫu phiếu Trợ giúp

| Quản lý tài khoản<br>Đăng nhập<br>Đổi mật khẩu               | KQ NHẬN DẠNG KQ CHÂM DS HỌC SINH XI               |
|--------------------------------------------------------------|---------------------------------------------------|
| Bảng quy đổi điểm<br>Thông tin trường học<br>Quần lý lời thị | ✓ ➢ Chọn ảnh 💮 Cập nhật 0 ✓ ➡ Sao lưu ➡ Khôi phục |
| Kết thúc chương trình Alt+X                                  |                                                   |
| Rộng khung do dịnh dạng 12 -                                 | Cao khung dò định dạng 12                         |

- Trong cửa số quản lý kỳ thi:

| anh s                        | sách kỳ thi                                               |                                                                                                    |                                                                                     |                                                                 |                                                                  |                             |                                     |          |
|------------------------------|-----------------------------------------------------------|----------------------------------------------------------------------------------------------------|-------------------------------------------------------------------------------------|-----------------------------------------------------------------|------------------------------------------------------------------|-----------------------------|-------------------------------------|----------|
| тт                           | Mã môn                                                    | Tên kỳ thi                                                                                                    | Năm học                                                                             | Môn thi                                                         |                                                                  |                             |                                     |          |
|                              | PHK210                                                    | Giữ kỷ 2 Phan Huy Chú                                                                                                | 2024-225                                                                            |                                                                 |                                                                  |                             |                                     |          |
|                              | K230                                                      | Thi khảo sát                                                                                                    | 2024-2025                                                                           | Toán,Vật lý,Ho                                                  | óa học,Sinh học,Lịch si                                          | ử,Địa lí,GDKT&PL,Tin học,Cl | NCN,CNNN,Ngoại ngữ 1                |          |
| -:                           | K225                                                      | Thi thứ TN                                                                                                    | 2024 - 2025                                                                         | Toán,Vật lí,Hó                                                  | ia hoc.Sinh hoc.Đia lí.L                                         | ich sử.GDKT&PL,Tin học,Ti   | ếng Anh                             |          |
|                              |                                                           |                                                                                                    |                                                                                     | B<br>k                                                          | lam vao day de d<br>ỳ thi đã có sẵn                              | chọn 1                      |                                     |          |
|                              | Sao chép                                                  | 🐈 Thêm 🛛 📝 Sửa                                                                                                    |                                                                                     |                                                                 |                                                                  |                             |                                     | 💥 Xóa    |
| ii du                        | ing kỹ thi                                                |                                                                                                    |                                                                                     |                                                                 |                                                                  |                             |                                     |          |
| i kỳ t                       | thi                                                       | Tên kỷ thi                                                                                                    |                                                                                     |                                                                 |                                                                  | Năm học                     | Lưu Kỳ Thi                          | 🛇 Bó qua |
|                              | N 8                                                       | 19 C                                                                                                    |                                                                                     |                                                                 |                                                                  |                             |                                     |          |
| 511                          | Mã môn                                                    | <sup>Tên</sup> - Bấm nút sao ché<br>kỳ thi 1 có sẵn đa<br>nhập lại môn học<br>- Bấm nút sửa để                       | ếp để tạo 1 kỳ l<br>ng được chọn<br>Sử kỳ thị đang                                  | thi mới bằng<br>sang kỳ thi m<br>được chọn                      | cách sao chép 1<br>tới (để đỡ phải                               |                             |                                     |          |
|                              | Mã môn                                                    | <sup>Tên</sup> - Bắm nút sao ché<br>kỳ thi 1 có sẵn đa<br>nhập lại môn học<br>- Bắm nút sửa để<br>- Bắm nút Thêm ở   | ép để tạo 1 kỳ t<br>ng được chọn<br>)<br>sử kỳ thi đang<br>rể thêm 1 kỳ th          | thi mới bằng<br>sang kỳ thi m<br>được chọn<br>i mới             | cách sao chép 1<br>nới (để đỡ phải                               |                             |                                     |          |
| Chi                          | Mã môn<br>tiết môn họ                                     | T <sup>ên</sup> - Bắm nút sao ché<br>kỳ thi 1 có sẵn đa<br>nhập lại môn học)<br>- Bắm nút sửa để<br>- Bắm nút Thêm c | ep để tạo 1 kỳ t<br>ng được chọn<br>)<br>sử kỳ thi đang<br>lễ thêm 1 kỳ th          | thi mới bằng<br>sang kỳ thi m<br>được chọn<br>i mới             | cách sao chép 1<br>nói (để đỡ phải                               |                             |                                     |          |
| Chi                          | Mã môn<br>tiết môn họ<br>môn                              | T <sup>ên</sup> - Bắm nút sao ché<br>kỳ thi 1 có sẵn đa<br>nhập lại môn học<br>- Bắm nút sửa để<br>- Bắm nút Thêm ở  | ép để tạo 1 kỳ t<br>ng được chọn<br>)<br>sử kỳ thi đang<br>ể thêm 1 kỳ th<br>Mã môn | thi mới bằng<br>sang kỳ thi m<br>được chọn<br>i mới<br>Lâm tròn | cách sao chép 1<br>nói (để đỡ phải<br>Làm nguyên                 |                             | Loại môn Văn 🗸                      |          |
| Chi I<br>Fên                 | Mã môn<br>tiết môn họ<br>môn<br>phiếu HN1                 | T <sup>ên</sup> - Bắm nút sao ché<br>kỳ thi 1 có sẵn đa<br>nhập lại môn học)<br>- Bắm nút sửa để<br>- Bắm nút Thêm đ | ép để tạo 1 kỳ t<br>ng được chọn<br>)<br>sử kỳ thi đang<br>ể thêm 1 kỳ th<br>Mã môn | thi mới bằng<br>sang kỳ thi n<br>được chọn<br>i mới<br>Lâm trôn | cách sao chép 1<br>nởi (để đỡ phải<br>Lâm nguyên                 | -<br>Phần 2 0 ♀ Phần 3 0    | Loại môn Văn ∽<br>‡ Tổng số câu 1 ‡ |          |
| Chi I<br>Fên<br>Loại<br>Mã c | Mã môn<br>tiết môn họ<br>môn<br>phiếu HN1<br>Jê           | Tên<br>- Bắm nút sao ché<br>kỳ thi 1 có sẵn đa<br>nhập lại môn học<br>- Bắm nút sửa để<br>- Bắm nút Thêm ở           | ép để tạo 1 kỳ t<br>ng được chọn<br>)<br>sử kỳ thi đang<br>ể thêm 1 kỳ th<br>Mã môn | thi mới bằng<br>sang kỳ thi r<br>được chọn<br>i mới<br>i mới    | cách sao chép 1<br>nởi (để đỡ phải<br>Làm nguyên<br>✓ Phần 1 0 ‡ | È Phần 2 0 + Phần 3 0       | Loại môn Văn ∽<br>‡ Tổng số câu 1‡  |          |
| Chi I<br>Fên<br>Joại<br>Mã c | Mã môn<br>tiết môn họ<br>môn<br>phiếu HNJ<br>đệ<br>Thêm m | Tên<br>- Bắm nút sao ché<br>kỳ thi 1 có sẵn đa<br>nhập lại môn học<br>- Bắm nút sửa để<br>- Bắm nút Thêm ở<br>040150 | ép để tạo 1 kỳ t<br>ng được chọn<br>sử kỳ thi đang<br>ể thêm 1 kỳ th<br>Mã môn      | thi mới bằng<br>sang kỳ thì m<br>được chọn<br>i mới<br>Làm tròn | cách sao chép 1<br>nói (để đỡ phải<br>Làm nguyên<br>Phần 1 0 \$  | È Phần 2 0 ‡ Phần 3 0       | Loại môn Văn v<br>Tổng số câu 1 ÷   | Số qua   |

- Nhập và sửa nội dung kỳ thi:

| Dan                         | <mark>h sách cá</mark>                         | ic kỳ thi                                        |                                                                     |                                                            |                                                 |                                                    |                            |                          |                        |                               |                        |                        |                            |
|-----------------------------|------------------------------------------------|--------------------------------------------------|---------------------------------------------------------------------|------------------------------------------------------------|-------------------------------------------------|----------------------------------------------------|----------------------------|--------------------------|------------------------|-------------------------------|------------------------|------------------------|----------------------------|
| Danh s<br>STT               | ách kỳ thị<br>Mã môn<br>PHK210<br>K230<br>K225 | Tên kỳ<br>Giữ kỳ 2<br>Thi khắc<br>Thi thử<br>- E | Nhập mã kị<br>thi ko nên<br>Nhập tên k<br>ưu kỳ thi k<br>3ắm "Bỏ qu | ỳ thi, kh<br>I để dấu<br>ỳ thi, nă<br>khi đã ni<br>ua" nếu | ông đượ<br>cách.<br>m học<br>hập đầy<br>không r | ợc trùng với m<br>· đủ thông tin.<br>nuốn lưu thôn | nã kỳ thi đầ<br>ng tin     | á tạo. Mã                | lí,gdkt&p<br>ř,gdkt&pl | L,Tin học,CN<br>.,Tin học,Tiế | CN, CNNN, Ng<br>ng Anh | oại ngữ 1              |                            |
| lội dụr<br>lã kỳ ti<br>Danh | iao chép<br>ng kỳ thi<br>hi K230<br>sách môn   | Tên kỳ                                           | thi Thi khảo s                                                      | sát                                                        | /                                               |                                                    |                            |                          | Năm học                | 2024-2025                     |                        | 🔛 Lưu Kỳ T             | X Xóa<br>hi 🚫 Bó qua       |
| OTT                         | Sour mon                                       |                                                  | CT - 8-                                                             | 110 4.8                                                    | TT 148-                                         | 1.3                                                |                            | NO 40                    |                        |                               |                        |                        | 1                          |
| 511                         | ma mon                                         | Ten mon                                          | So cau                                                              | ne diem                                                    | IT MON                                          |                                                    |                            |                          |                        |                               |                        |                        |                            |
| 1                           | 10                                             | I oan                                            | 22                                                                  | 0.0                                                        | 1                                               | Lam nguyen                                         |                            | 0101, 0102, 0            | 103, 0104,             | 0105, 0106,                   | 0107, 0108,            | 0109, 0110             | , 0111, 0112, 0 ^          |
| 2                           | 10                                             | Vợt lý                                           | 28                                                                  | 0.0                                                        | 3                                               | Lam nguyen                                         |                            | 201, 0202, 0             | 203, 0204,             | 0205, 0206,                   | 0207, 0208,            | 0209, 0210             | , 0211, 0212, 0            |
| 3                           | HU OH                                          | Finh has                                         | 28                                                                  | 0.0                                                        | 5                                               | Lam nguyen                                         |                            | 1301, 0302, 0            | 303, 0304,             | 0305, 0306,                   | 0307, 0308,            | 0309, 0310             | 0411 0412 0                |
| 5                           | SU                                             | Lich sử                                          | 28                                                                  | Thêm c                                                     | ác môr                                          | cần được ch                                        | ấm chú ứ                   | nhải đổ m                | a môn c                | liống với                     | mã môn                 | khi 0510               | 0511 0512 0                |
| 5                           | DI                                             | Dia lí                                           | 20 -                                                                | hân đá                                                     | ac mor                                          |                                                    | am, enu y                  | phar de m                | a mon g                | giong voi                     | ma mon                 | 0610                   | 0611 0612 0                |
| 7                           | CD                                             | CDKT&PI                                          | 20                                                                  | Thông                                                      | tin môn                                         | cần giống ph                                       | ur thông tin               | khi nhân                 | đán án                 |                               |                        | 0710                   | 0711 0712 0                |
| 8                           | TI                                             | Tin hoc                                          | 28                                                                  | Cá thể                                                     | nhân m                                          | ôn học từ cực                                      | a triong ti                | kòm thao                 | uap an                 |                               |                        | 0810                   | 0811 0812 0                |
|                             |                                                | THITHOC                                          | - 20                                                                | Cothe                                                      | nnạp m                                          | on nộc từ exc                                      | ei.(co mau                 | kem theo                 | "                      |                               |                        | 0010                   | , 0011, 0012, 0 0          |
| Chi ti                      | iết môn họ                                     | C                                                |                                                                     |                                                            | 1                                               |                                                    | (manufacture and second    | ~                        |                        |                               | 1                      |                        |                            |
| Tên r                       | môn Sinh                                       | n học                                            |                                                                     | Mã                                                         | môn SI                                          | Làm tròn                                           | Làm nguyê                  | n                        |                        |                               | Loại môn               | Sinh ~                 |                            |
| Loại p                      | phiếu KT2                                      | 025                                              | 1                                                                   | 1                                                          |                                                 |                                                    | Phần                       | 1 18 🌲 Pha               | ân 2 4 🌲               | Phần 3 6                      | Tổng số (              | câu 28 🌲               |                            |
| Mãđ                         | 040<br>042<br>044                              | 1, 0402, 4<br>1, 0422, 04<br>1, 442, 04          | 03, 0404,<br>23, 0424,<br>43, 0444,                                 | 0905, 04<br>0425, 04<br>0445, 04                           | 106 040<br>129, 042<br>196, 044                 | 7, 0108, 0409,<br>7, 0428, 0429,<br>7, 0448        | , 0410, 041<br>, 0430, 043 | 1, 0412, 0<br>1, 0432, 0 | 0413, 04<br>0433, 04   | 14, 0415,<br>34, 0435,        | 0416, 04<br>0436, 04   | 17, 0418,<br>37, 0438, | 0419, 0420,<br>0439, 0440, |
| 1ª                          | Thêm mi                                        | ôn học từ Excel                                  | 🐣 Thên                                                              | n 🗹                                                        | Sứa                                             | 🙀 Xóa                                              |                            |                          |                        |                               |                        | 📕 Lưu lạ               | i 🛇 Bó qua                 |
| <b>√</b> Cŀ                 | iọn kỳ thi                                     | Sao lưi                                          | u kết quả                                                           | 🖶 Sao lu                                                   | ru ành                                          |                                                    |                            |                          |                        |                               |                        |                        | 🖗 Đóng                     |

## - Chọn kỳ thi

| nh e   | ach hì thi   |               |               |        |       |          |                  |                            |                |                   |                       |            |
|--------|--------------|---------------|---------------|--------|-------|----------|------------------|----------------------------|----------------|-------------------|-----------------------|------------|
| ITT    | Mã môn       | Tân kỳ thị    |               |        | Năm   | hoc      | Môn thị          |                            |                |                   |                       |            |
|        | PUK210       | Ciữ là 2 Pha  | - Huny Chú    |        | 2024  | .225     |                  |                            |                |                   |                       |            |
|        | K230         | Thi khảo sát  | T Huy Chu     |        | 2024  | -223     | Toán Vật lý H    | ia học Sinh học Lịch cử Đi | a ICONTRELT    | Tin hoc CNCN CN   | NN Ngoai ngữ 1        |            |
|        | K225         | Thi thứ TN    |               |        | 2024  | - 2025   | Toán, Vật lí, Hồ | a hoc.Sinh hoc.Đia lí.Lich | sử,GDKT&PL,T   | in hoc, Tiếng Anh | niyngoor nga 1        |            |
|        |              |               |               |        |       |          |                  |                            |                |                   |                       |            |
| S 🗐    | Sao chép     | 🐈 Thêm        | 📝 Sửa         |        | 1     |          |                  |                            |                |                   |                       | Xóz        |
| ii dur | ng kỳ thi    |               |               | 12.4   |       |          |                  |                            |                |                   |                       | -          |
| kỳ ti  | thi K225     | Tên kỳ t      | thi Thi thứ T | N      |       | 1        |                  |                            | Năm học 20     | 024 - 2025        | Lưu Kỳ Thi            | 🛇 Bỏ qua   |
| anh    | sách môn t   | hi            |               |        | - (   | 1        |                  |                            |                |                   |                       |            |
| ΤТ     | Mã môn       | Tên môn       | Số câu        | Hệ điế | ím T  | - Chon   | kỳ thị trong     | danh sách                  |                |                   |                       |            |
|        | то           | Toán          | 22            | 10.0   | 1     | - Bấm n  | út "Chon ký      | / thi"                     |                | , 0106, 0107,     | 0108, 0109, 0110, 011 | 1, 0112, 0 |
|        | LI           | Vật lí        | 28            | 10.0   | 2     | Mối kỳ t | thi sẽ quản      | lý đáp án, các lần i       | nhân dang      | , 0206, 0207,     | 0208, 0209, 0210, 021 | 1, 0212, 0 |
|        | HO           | Hóa học       | 28            | 10.0   | 3     | chấm ci  | ủa kỳ thị đó     | (không thể nhìn th         | áv kết quả     | , 0306, 0307,     | 0308, 0309, 0310, 031 | 1, 0312, 0 |
|        | SI           | Sinh học      | 28            | 10.0   | 4     | của các  | kỳ thị khác      | (                          | -,             | , 0406, 0407,     | 0408, 0409, 0410, 041 | 1, 0412, 0 |
|        | DI           | Địa lí        | 28            | 10.0   | 5     |          | ,                | /                          |                | , 0506, 0507,     | 0508, 0509, 0510, 051 | 1, 0512, 0 |
|        | SU           | Lịch sử       | 28            | 10.0   | 6     |          |                  |                            |                | , 0606, 0607,     | 0608, 0609, 0610, 061 | 1, 0612, 0 |
|        | CD           | GDKT&PL       | 28            | 10.0   | 7     | La       | m nguyen         | 0701, 0702,                | 0703, 0704, 07 | 705, 0706, 0707,  | 0708, 0709, 0710, 071 | 1, 0712, 0 |
|        | TI           | Tin học       | 30            | 10.0   | 8     | Là       | m nguyên         | 0801, 0802,                | 0803, 0804, 08 | 305, 0806, 0807,  | 0808, 0809, 0810, 081 | 1, 0812, 0 |
| Chi ti | iết môn họ   | c             |               |        |       |          |                  |                            |                |                   |                       |            |
| ên r   | môn          |               | /             |        | Mã mố | n        | Làm tròn         | Làm nguyên                 |                | Loại              | môn Sinh 🗸 🗸          |            |
| oại p  | phiếu KT2    | 025           | /             |        |       |          |                  | 🗸 Phần 1 🛛 18 🌲 P          | hần 2 4 🌻 P    | hần 3 🛛 6 🌲 Tổr   | ng số câu 28 🌲        |            |
|        | 040          | 1. 0402. 04   | 3, 0404,      | 0405.  | 0406  | . 0407.  | 0408, 0409,      | 0410, 0411, 0412,          | 0413, 0414     | . 0415, 0416      | 6. 0417. 0418. 04     | 19, 0420,  |
| 1ã đi  | <b>e</b> 042 | 1, 0422, 042  | 23, 0424,     | 0425,  | 0426  | , 0427,  | 0428, 0429,      | 0430, 0431, 0432,          | 0433, 0434     | , 0435, 0436      | 5, 0437, 0438, 04     | 139, 0440, |
|        | 044          | 1, 0942, 044  | 13, 0444,     | 0445,  | 0446  | , 0447,  | 0448             |                            |                |                   |                       |            |
| 10     | Thêm mà      | hoc tir Excel | - Thêr        | n      | Sid   |          | Xőa              |                            |                |                   | In Lucu lai           | 🛇 Bố qua   |
| -      | 111111       | The second    |               | · .    |       |          | 100              |                            |                |                   | and the second        | C no duo   |

## 2. Nhập đáp án

- Nhập đáp án của từng môn
- Mỗi môn có 48 mã đề

- Cấu trúc các phần theo cấu trúc của môn đó (ví dụ : Môn Lí có 28 câu, phần 1 nhập 18 câu, phần 2 nhập 4 câu, phần 3 nhập 6 câu. Môn sử 28 câu phần 1 nhập 24 câu, phần 2 nhập 4 câu)

### 3. Xử lý bài thi

- Đối với các môn thi chung, nhận dạng đầy đủ các câu có trong phiếu:

- Tốt nhất nên nhận dạng theo từng ca thi, để dễ kiểm soát mã đề thi. (Ca 1 từ 1 đến 24, ca 2 từ 25 đến 48)

| CÂU HÍNH   | QL ĐẢP ẢN   | XL BÀI THI KQ                     | Phân xử lý bài t<br>câu có trong mố | hi nhận dạng đi<br>ồi phần của phiê | ây đủ các các<br>ếu. |           |          |
|------------|-------------|-----------------------------------|-------------------------------------|-------------------------------------|----------------------|-----------|----------|
| Chấm       | trực tiếp 🤅 | ) Nhận dạng bài                   |                                     | . prostan pros                      |                      |           |          |
| oại phiếu  | BGD2025     | <ul> <li>Số câu sử dụn</li> </ul> | ng 54 🌩 Phần 1                      | 40 🍨 Phần 2                         | 8 🌲 Phần 3           | 6 🌻   🎌 I | Khởi tạo |
| ờng dẫn té | èp 🛛        |                                   |                                     |                                     |                      |           |          |
| hông tin b | ài làm      |                                   |                                     |                                     |                      |           |          |
| ố báo danh | n           |                                   |                                     |                                     |                      |           |          |
| ã đề       |             |                                   |                                     |                                     |                      |           |          |
| (ôt quả    |             |                                   |                                     |                                     |                      |           |          |

- 4. Sửa chữa và kiểm dò
  - Sửa hết lỗi số báo danh và mã đề trước khi kiểm dò (sửa như bình thường)
  - Ghép môn học theo mã đề:

| Chươ       | ng trình chi | šm thi I | rắc nghi   | iệm -VTS 12.1.(                | )                        |             |                 |       |                                    |          |                                         |                    |         |                    |                               |   | - 🗆 ×                   |
|------------|--------------|----------|------------|--------------------------------|--------------------------|-------------|-----------------|-------|------------------------------------|----------|-----------------------------------------|--------------------|---------|--------------------|-------------------------------|---|-------------------------|
| Hệ thống   | Chức năn     | g Tiện   | ích Må     | u phiếu Trợ gi                 | úp                       |             |                 |       |                                    |          |                                         |                    |         |                    |                               |   |                         |
|            |              |          | V          | 3                              | 31                       | 6.0         | ٢               | 1     | 4                                  |          |                                         |                    |         |                    |                               |   |                         |
| CÂU HÌNH   | H QL DAP     | ÂN       | AL BAL THE | KQ NHÂN DẠNG                   | KQ CHÂM                  | DS HOC SINH | XÁC THỰC        | Tạc   | MÂU                                |          |                                         |                    |         |                    |                               |   |                         |
| Mā lān chā | m K225_CA    | 1        |            | ~ 🔉                            | Xóa mã lã                | n chām      | Chỉ hiện thị bà | lõi [ | Chuyển chẽ độ kiểm dò              |          |                                         |                    |         |                    |                               |   |                         |
| STT S      | ő báo d      | MS do    | Phò        |                                |                          |             | Chuỗi bài bà    |       |                                    |          | chi                                     | hú                 |         | Tinh trang         |                               |   | Tîm theo số báo danh    |
| 1 1        | 17005196     | 0501     | 0 1        | CDBDD AACAB I                  | BDDAC DDD                |             | chuor bar lan   |       | DDDS SSDD DSD DDDD                 |          | Câu P2(3)P3(1, 2,                       | 3. 4. 5.           | 6) khô  | nin crang          |                               |   | Q Tim                   |
| 2 1        | 17005197     | 1105     | 0          | CDCDA AADAD I                  | BACD ABDE                | D DCBAB BC  | BDB AABAA       | BDDA  |                                    |          |                                         |                    |         |                    |                               | 1 | Xử Lý                   |
| 4 1        | 17005198     | 1124     | 0 1        | BABDC AAADD J                  | ADCAA DBBE               | B DDAAA DD  | CBA CBCDC 2     | ADBD  |                                    |          |                                         |                    | -       |                    |                               |   | X Xóa                   |
| 5 1        | 17005203     | 1103     | 0 1        | BADBC ACDBA                    | ADCAB BDCA               | D DCBAA DB  | CDA CBBDC J     | BCAD  |                                    | <u> </u> | Cé: 01/22 24 25                         | 27) (-)            |         |                    |                               |   | - A.                    |
| 7 1        | 17005205     | 1123     | 0 0        | CDBAB DBDDC I                  | DEACE ADAR               | A BBBDB AB  | IDCA ACCDC J    | BDAD  |                                    | =        | Cd0 F1(23, 24, 25                       | 27 J KII           | ang to  |                    |                               |   | >> xem ann              |
| 8 1        | 17005209     | 1121     | 0 1        | BCBAC CBACC                    | AACC BCDA                | C BDBDB AD  | CCB ABDAB       | BDCA  |                                    | <u> </u> |                                         |                    |         | Đã sửa số báo danh |                               |   | 🗳 Sứa chữa              |
| 10 1       | 17005217     | 1118     | 0 3        | BCBDA DBADD                    | CABAC BADO               | A ADBBD BB  | DCC CABDD A     | AABD  |                                    | =        |                                         |                    |         | N N 20210          |                               |   | Chấm                    |
| 11 1       | 17005218     | 0502     | 0          | BDDAA CABDB I                  | BBBA DDD                 |             |                 | _     | DDDD SDDS DDDS DSDS                |          |                                         |                    | -       | Đã sửa mã để       |                               |   | Ghép môn                |
| 13 1       | 17005229     | 1124     | 0 1        | BABDC DABDD                    | ADCAA DBBE               | B BCCDA DB  | CBA DBCDA B     | BABD  | 0000 0000 0000 0000                |          |                                         |                    |         |                    |                               | - | Chim theo mon           |
| 14 1       | 17005230     | 0409     | 0 0        | CCBBB DCAAA I                  | BCDDC CDB                |             |                 | -     | Chon Mã lần chấm                   |          |                                         | ×                  | 0)02/2  |                    |                               |   | en cham theo mon        |
| 16 1       | 17005236     | 0318     | 0          | CDBCB BAAAC                    | DACA CBC                 |             |                 |       |                                    |          |                                         |                    | 0/10(3  |                    |                               |   | Kiếm đô                 |
| 17 1       | 17005237     | 0304     | 0          | CCBDD CAAA I                   | BBDCD CDB                |             |                 | _     | Chọn hết Lọc theo môn              |          | Lọc                                     |                    | hông tô |                    |                               |   | Kiếm dò                 |
| 19 1       | 17005238     | 1105     | 0 1        | BCCDC BBAAD I                  | CACD BBDA                | D DCCAB BD  | CCB ACDCD A     | ADD   | * Mã lão chấm                      |          |                                         |                    |         | SI                 | × 17 0                        |   | SBD thiếu               |
| 20 1       | 17005241     | 0306     | 0 1        | BDBCB BBAAD                    | CDACA ADC                | C PRODA AR  | CDP CD PP 1     | VOCE  | ¥225 CA 1                          |          |                                         | - 1                | - (     | chọn chức n        | ang gnep mon                  |   | วามรับ สมับเลือ         |
| 22 1       | 17005242     | 1107     | 0 1        | DCAAD BBDBB I                  | DABBC ACEA               | D BCDAA AD  | BDB ABDDA S     | ACE   |                                    | -        |                                         |                    | - (     | Chon các mã        | i lần chẩm cần ghép môn       |   | a In Báo Cáo            |
| 23 1       | 17005246     | 1119     | 0 1        | BADDC DDBCB I                  | DCADA BADA               | A DBCCC DB  | BAC ACCBA B     | ICAE  |                                    |          |                                         | -                  | - F     | Rấm nút choi       | n S I                         |   | XuR ra TYT mile sita    |
| 25 1       | 17005250     | 0317     | 0 1        | BADBB ABDAD                    | ABCC CDC                 |             |                 |       |                                    |          |                                         |                    |         |                    | "                             |   | A S Add to TAT door boo |
| 26 1       | 17005253     | 1118     | 0 1        | BDBCB DBADC (                  | CCBCC CDAE               | D CBBBA BC  | AAB DBCAB B     | CAD   |                                    |          |                                         |                    | - 1     | nan mem se         | e thong bao cac bai thi khong |   | 🐔 Xuất ra TXT sau sửa   |
| 28 1       | 17005259     | 1104     | 0 1        | BADCE BABDA I                  | DBACD BBDA               | A AADAB AC  | DAA CABAA I     | DCB   |                                    |          |                                         |                    | gh      | ép môn đượ         | PC .                          |   | TR ashike Trufa sish    |
| 29 1       | 17005260     | 1117     | 0 1        | ACDBD ADDAC I                  | BABAB BCBE               | D DCDAB BA  | BBB ABCBD B     | AAC   |                                    |          |                                         |                    | 5       |                    |                               |   | Toc nghiệp Tuyến sini   |
| 31 1       | 17005266     | 0311     | 0 1        | DCDCA AABCB I                  | BDCDA CBA                | Debab ba    | DUC CAUDA I     | AC.   |                                    |          |                                         |                    | 1       |                    |                               |   |                         |
| 32 1       | 17005268     | 0410     | 0 1        | ACEDE CAABC I                  | BCCDC BAA                |             |                 | _     |                                    |          | -                                       |                    |         |                    |                               |   |                         |
| 34 1       | 17005272     | 1104     | 0 1        | BBDDD BACDC I                  | DAAAD BBDA               | A BDDAC DC  | DAC BABAD       | BCA   |                                    |          |                                         |                    |         |                    |                               |   | TTES                    |
| 35 1       | 17005273     | 1110     | 0 1        | DDBCB AAADD                    | CABAB BDDC               | A ABBBD BB  | CRA COBDC (     | DBC   |                                    |          | /                                       |                    |         |                    | -                             |   |                         |
| 37 1       | 17005276     | 1108     | 0 1        | BACDC CCBAC I                  | DDDAB CBAD               | D AADDB DA  | CAD CCBDC 1     | CAE   |                                    | -        | 🖊 Chọn 🛛 📕 Đả                           | ng                 |         |                    |                               |   |                         |
| 38 1       | 17005277     | 1113     | 0 1        | DBCDA ABDBD I<br>ACBDB ACBDA I | BACD BBDA                | D DCDAB CD  | CDB ABBCD 3     | ABD   |                                    |          | 1                                       |                    | -       |                    |                               |   |                         |
| 40 1       | 17005281     | 1103     | 0 1        | BACDC AABCB (                  | BABA DADE                | A ADBBD DD  | CDD CCCAD I     | ADDB  |                                    |          | -                                       |                    |         |                    |                               |   |                         |
| 41 1       | 17005282     | 0305     | 0 1        | DADDA ABBAB J<br>DAADB AADBB J | BBBAC DCBE               | A CODCA CB  | BD ACCDC B      | DDBD  | DDDS DSDD SDDS DSDD                |          | Câu P1(28) không                        | tő                 |         |                    |                               |   |                         |
| 43         | 17005288     | 0322     | 0          | ACBBB CDAAD                    | CAAA BBA                 |             |                 |       | DDDS DDSD DDDD SSDS                |          |                                         |                    | _       |                    |                               |   |                         |
| 44 1       | 17005290     | 0316     | 0 0        | CEDED CCAAC I                  | DC D CB                  |             |                 | _     | SEES ESSE SEEE ESSE                | -:::     | Cau P2(3) không t<br>Câu P1(13, 15, 16  | )<br>P3(2, 4,      | , 5, 6) |                    |                               |   |                         |
| 46         | 17005292     | 0505     | 0          | CABDA DDCCD J                  | ABBCB ABA                |             |                 |       | DDDS SSDD DSDD DSDD                |          |                                         |                    |         |                    |                               |   |                         |
| 47 48      | 17005293     | 0405     | 0 1        | ADAAB CCDAB J                  | AAABB DAB                | A CBUAA DA  | TRAD RDCDC 1    | ACAB  | SDDS SDSD SDDS SDSD                |          | Câu P3(4) không t                       | 5                  |         |                    |                               |   |                         |
| 49         | 17005298     | 1104     | 0          | BBDCC BABDA                    | BABB CCDC                | C DADAD DA  | DCB ABBAA I     | BCBA  |                                    |          |                                         |                    |         |                    |                               |   |                         |
| 50 1       | 17005299     | 0310     | 0 1        | DADBB ACACA I                  | BOCAA BAD                |             |                 | _     | DEDE DEED DEES DEES DEES DEES DEES | -:::     | Cau P1(2)P3(1, 6)<br>Câu P3(6) không t  | knong ti<br>S      | 0       |                    |                               |   |                         |
| 52         | 17005301     | 0301     | 0 1        | BAABB ABDAD                    | ACDBC CDA                |             | CRA DOCT        | -     | ÐSÐS SSÐÐ ÐÐSS SSÐS                |          |                                         |                    |         | Đã sửa số báo danh |                               |   |                         |
| 54 1       | 17005302     | 1115     | 0 1        | DRUBU AABDU I<br>DDABB CBDBB I | ADMAD DBBD<br>DABAC BCBD | B ACDED AC  | BAA AADBA B     | ACDA  |                                    |          |                                         |                    |         |                    |                               |   |                         |
| 55 1       | 17005305     | 0304     | 0          | CAADD DCAAC I                  | BCDD AAB                 |             |                 |       | DDDS DSDD DDSS DDDS                |          | Câu P3(1, 6) khôn                       | g tô               |         |                    |                               |   |                         |
| 57 1       | 17005306     | 0321     | 0 1        | BDDBA ACAAD I                  | DBADC B                  |             |                 |       | DSDS SEES DESS SESE                |          | Câu P3(1, 2, 3, 5,<br>Câu P1(16, 18) kh | o) không<br>ông tổ | 9 10    |                    | -                             |   |                         |
| 58 1       | 17005309     | 1119     | 0          | CACCA BABCB I                  | DAAAD BADA               | A CBCBD CD  | BCA BBAAA B     | BDCB  |                                    | <u> </u> |                                         |                    |         |                    |                               |   |                         |
| 60 1       | 17005311     | 1114     | 0 1        | DBACB DBDCB (                  | CBABB ADDA               | C CBBDB AA  | ABA CDCDC B     | DAAB  | DODD DDSS DDSD DSSD                |          |                                         | _                  |         |                    |                               |   |                         |
| 61 1       | 17005317     | 0508     | 0          | CBDCA ADC_C I                  | BACBD ACC                |             | 010 00010       |       | DDSD DSDD DDDS DSDD                |          | Câu P1(9) không t                       | 5                  |         |                    |                               |   |                         |
| 63 1       | 17005320     | 1112     | 0 0        | CDADA BADCD A                  | ABACC BBDE               | ID DCBCB DC | BBB ACDCD A     | AADA  |                                    |          |                                         | _                  |         |                    |                               |   |                         |
| 64 1       | 17005322     | 0406     | 0 1        | DDDCC ABDDB I                  | CABD DBC                 |             |                 |       | ĐĐSS ĐSĐS ĐSSĐ ĐSĐĐ                |          | Câu P3(1, 3, 4) kh                      | ông tố             |         |                    |                               |   | ~                       |

- Kiểm dò:

| 🔍 Kiểm dò 🛛 🕹                                 |
|-----------------------------------------------|
| Kiểm dò các diểm định dạng                    |
| 🔿 Kiếm dò câu không tô                        |
| Số lượng câu cần kiểm 1 🖨                     |
| Có sô câu không tô lớn hơn 0                  |
| 🔿 Kiếm dò câu tô nhiều                        |
| Có số câu tô nhiều lớn hơn 0                  |
| 🔿 Kiểm dò thí sinh trùng mã đê                |
| 🔿 Kiểm dò số báo danh theo danh sách hội đồng |
| Hội đồng 123_012-123                          |
| Môn Phòng thi Chức năng sau                   |
| 🔾 Lọc bài đã sửa                              |
| 🔿 Kiểm dò số báo danh                         |
| Tiền tố S80 không thuộc                       |
| Kiếm dò phần 3                                |
| Kiểm dà theo môn thi                          |
| Kiếm dò mã đệ theo môn                        |
| 🔿 kiếm dò câu không tô theo môn               |
| 🔵 Kiểm dò số báo danh theo danh sách hội đồng |
| Hội đồng 123_012-123 ~                        |
| 📄 Sửa tự động                                 |

# 5. Chấm

| 11 hiện thị bài lõi 📋 Chuyển chế độ kiếm dò |           |                          |          |                     |                            |   |                         |
|---------------------------------------------|-----------|--------------------------|----------|---------------------|----------------------------|---|-------------------------|
| ruỗi bài làm                                |           | Ghi chú                  |          | Tinh trạng          |                            |   | Tìm theo số báo danh    |
| ĐĐĐS SSĐĐ ĐSĐ ĐĐĐĐ                          |           | au P2(3)P3(1, 2, 3, 4, 5 | , 6) khô |                     |                            | ^ | Star Tim                |
| B AABAA ABDDA                               |           |                          |          |                     |                            |   | NO10                    |
| D DACDA BCAAD                               |           |                          |          |                     |                            |   | Aulty                   |
| A CBCDC AADBD                               |           |                          |          |                     |                            |   | 🗙 Xóa                   |
| A CBBDC ABCAD                               |           |                          |          |                     |                            |   | 1 00                    |
| D ADCDA BADDC                               | c         | Câu P1(23, 24, 25, 27) k | nông tô  |                     |                            |   | 🔎 Xem ành               |
| A ACCDC ABDAD                               |           |                          |          | BY the office deals |                            |   |                         |
| B ADDAD CBDCA                               |           |                          |          | Đã sửa số bào dành  |                            |   | Sứa chữa                |
| C CARDD AAARD                               |           |                          |          |                     | -                          |   |                         |
| DEED SEES DEES ESES                         |           |                          |          | Đã sửa mã để        |                            |   | Cham                    |
| DSSD DDSD DDSS SDSS                         |           |                          |          | Du buu mu uu        |                            |   | 🖾 Ghép môn              |
| A DECDA BEABD                               |           |                          |          |                     |                            |   |                         |
| Char ME Bar ab Ers                          |           | ~                        | -        | 0                   |                            |   | Cham theo mon           |
|                                             |           | ^                        | 8)P3(3   |                     |                            |   | Kiếm dò                 |
|                                             |           |                          |          |                     | -                          |   | D and th                |
| Chọn hết Lọc theo môn                       |           | Loc                      | hông tố  |                     | - Chon nút "Chấm theo môn" |   | M Kiem do               |
| B ACDCD AADD                                |           |                          | -        |                     |                            |   | SRD thiếu               |
| # Mã lần chấm                               |           |                          | -        |                     | - Chon mã lân châm đê châm |   | Li obo tineu            |
| B CD BB DCCE K225 CA 1                      |           |                          | -        |                     | onon na lan chain ac chain |   | Xuất dữ liêu            |
| B ABDDA BACE                                |           |                          |          | Đã sửa mã đề        | -                          |   | h Ráo Cáo               |
| C ACCBA BCAE                                |           |                          |          |                     | 1                          |   | an Bao Cao              |
|                                             |           |                          |          | 0                   |                            | - | 🍋 Xuất ra TXT trước sử  |
|                                             |           |                          |          |                     |                            |   |                         |
| B DBCAB BCAD                                |           |                          | _        |                     |                            |   | 🍋 Xuất ra TXT sau sửa   |
|                                             |           |                          |          |                     |                            |   |                         |
| A CABAA DDCB                                |           |                          | -        |                     |                            |   | Tốt nghiệp - Tuyến sinh |
| C CADDA DACE                                |           |                          | -        |                     |                            |   | 3 11 7                  |
| C CADDA BACE                                |           |                          | -        |                     | -                          |   | $\sim$                  |
|                                             |           |                          |          |                     |                            |   |                         |
|                                             |           |                          | -        |                     |                            |   |                         |
| C BABAD CBCA                                |           |                          |          |                     | -                          |   | TTE                     |
| A CDBDC CCDE                                |           |                          |          |                     |                            |   |                         |
| A CCCDD DDBC                                |           |                          |          |                     |                            |   |                         |
| D CCBDC DCAD                                | 1         | Chọn 📕 Đóng              |          |                     |                            |   |                         |
| B ABBCD AABD                                |           |                          |          |                     | _                          |   |                         |
| A DDCDA ABABD                               |           |                          |          | -                   |                            |   |                         |
| D CCCAD BADDB                               |           |                          |          |                     | -                          |   |                         |
| D ACCDC BDDBD                               |           | Su P1(29) không tố       |          |                     |                            |   |                         |
| DDDS DDSD DDDD SSDS                         |           | au 1 1(20) kiloliy to    |          |                     |                            |   |                         |
|                                             |           | Su 02(2) hhâng tê        |          |                     |                            |   |                         |
| ĐĐĐS SSĐĐ ĐĐS SĐĐĐ                          | · · · · / | au r2(3) knong to        |          |                     |                            |   |                         |

o ×

## 6. Xuất kết quả chấm

- Xuất kết quả ra tệp excel với điểm trên cùng 1 cột thì thực hiện như bình thường

o ×

- Trong trường hợp muốn xuất ra mỗi môn 1 cột thì thực hiện các bước sau:

|                          | on den 1/2         | Cui niện thị bài lo | ii Chuyến chế độ k | iêm dò                              |                  |
|--------------------------|--------------------|---------------------|--------------------|-------------------------------------|------------------|
| huỗi bài làm             |                    | Tinh trạng          | Ghi chú            |                                     | Tìm theo số báo  |
|                          |                    |                     |                    |                                     | Xử Lý            |
| Q Chọn thông tin xuấ     | t điểm             |                     | ×                  |                                     | X Xóa            |
| Mã lãn chấm              |                    |                     |                    |                                     | 🔎 Xem ành        |
| Chọn Mã lần chấm         |                    |                     |                    |                                     | 🎝 Chấm lại       |
| K225_CA 1                |                    |                     |                    |                                     | Kiểm dò          |
|                          |                    |                     |                    |                                     | Kiếm dò          |
|                          |                    |                     |                    |                                     | SBD thiếu        |
|                          |                    |                     |                    |                                     | Xuất dữ liệu     |
|                          |                    |                     |                    |                                     | 📳 Xuất ra Exc    |
|                          |                    |                     |                    |                                     | 📲 Xuất Excel     |
|                          |                    |                     |                    | Xuất mỗi môn 1 cột                  | 🖉 Xuất chi tiế   |
| Chọn tất                 | 🛛 Ghi trực tiếp và | o tệp 📃 Thống       | kê kết quả         | - Chon nút Xuất excel theo môn      | To Ráo Cáo       |
| Chọn thông tin xuất điển | n cer              | Turkker             | <b>5</b> %         | - Điền vi trí cột tượng ứng với môn | TO askille To    |
| Số báo danh              | 2 🌩 B              | Dòng bắt đầu        | 2                  | trong têp excel                     | roc ngnięp - ruy |
| 🗌 Vật lí                 | 2 2 8              | MĐ Vật lí           | 2 🗘 B              |                                     |                  |
| Toán                     | 2 🖨 B              | MĐ Toán             | 2 🖨 B              |                                     |                  |
| 🗌 Hóa học                | 2 🖨 B              | MĐ Hóa học          | 2 🗘 B              |                                     | ULA              |
| Sinh học                 | 2 🌩 B              | MĐ Sinh học         | 2 🔹 B              |                                     |                  |
| Dia li                   | 2 🔹 B              | MĐ Địa lí           | 2 🌻 B              |                                     |                  |
| Lịch sử                  | 2 🌲 B              | MĐ Lịch sử          | 2 🖨 B              |                                     |                  |
| Tiếng Anh                | 2 🌩 B              | MĐ Tiếng Anh        | 2 🔹 B              |                                     |                  |
| GDKTPL                   | 2 🌩 B              | MÐ GDKTPL           | 2 🔷 B              |                                     |                  |
| Điểm Công nghệ           | 2 🤤 B              | Mã đề CN            | 2 🤤 B              |                                     |                  |
| Tiếng Anh                | 2 🤤 B              | Mã đề Anh           | 2 🤤 B              |                                     |                  |
| r sp xuat ou nêu         |                    |                     | ~~~~~              |                                     |                  |